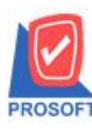

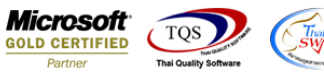

## ระบบ Cheque and Bank

รายงาน Statement ล่วงหน้า (จ่าย) สามารถ Design เพิ่มแสดง Column หมายเหตุได้

1.เข้าที่ระบบ Cheque and Bank > CQ Analysis Reports > Statement ล่วงหน้า (ข่าย)

| Prosoft<br>WINSpeed                                                                                                    |                                                                                                    |                                                                                                    |
|----------------------------------------------------------------------------------------------------|----------------------------------------------------------------------------------------------------|----------------------------------------------------------------------------------------------------|
| 😭 บริษัท ตัวอย่าง รำกัด<br>๗ – 🖬 Enterprise Manager<br>๗ – 🖬 Accounts Payable<br>๗ – 🖬 Accounts Receivable<br>๗ – 🖬 Accounts Interfol                                                                                                    | CQ Cheque<br>and Bank                                                                                                    | Database : win_demo Server : SP-ACC-PC<br>Branch : สำนักงานใหญ่<br>Login : nui<br>Version: 10.0.1085 Build on 2022-01-31 08:30 |
| Cheque and Bank     CQ Received Adjustments     CQ Payment Adjustments     CQ Payment Adjustments     CQ Payment Adjustments     CQ Payment Adjustments     CQ Payment Adjustments     CQ Calendars     CQ Calendars     CQ Calendars     CQ Forms     CQ Forms     General Ledger     Inventory Control     Cedit     Letter of Credit | <ul> <li>การจัดอายุหนี้เร็คลูกหนี้</li> <li>เร็ครับแยกตามลูกหนี้</li> <li>แนบ Bank Reconcile(เร็ครับ)</li> <li>แนบ Bank Reconcile(เร็คร่าย)</li> <li>เร็ครับแยกตามสถานะ</li> <li>เร็คร่ายแยกตามสถานะ</li> <li>มอดกอเหลือแยกตามประเภทเงินฝาก</li> <li>Statement</li> <li>รtatement ส่วงหน้า(ล่าย)</li> <li>วิเคราะห์อายุเซ็ค</li> </ul> |                                                                                                    |

## 2.เรียกช่วงเวลาที่ต้องการข้อมูล

| DEMO                                        | บ้                     | ริษัท ตัวอย่าง จำกัด          |                     |           |               |
|---------------------------------------------|------------------------|-------------------------------|---------------------|-----------|---------------|
|                                             | รายงาน SI              | TATEMENT ล่วงหน้า(ง่าย)       |                     |           |               |
|                                             | จากวันท                | ที่ 01/01/2565 ถึง 31/12/2565 |                     |           |               |
| ชื่อชนาดาร ธนาคารกรุงศรีอยุธยา              |                        | ชื่อสาขา                      | รามคำแหง            |           |               |
| <b>เลขที่สมุดเงินฝาก</b> 154-555142-0       |                        | ชื่อสมุดเงินฝาก               | บริษัท ตัวอย่าง จำเ | กัด       |               |
| พิมพ์วันที่: 04 กุมภาพันธ์ 2565 เวลา: 16:33 |                        |                               |                     |           | หน้า 1/3      |
| วันที่บนเช็ค เลขที่เช็ค วัน                 | ที่จ่าย จ่ายให้        |                               |                     | ยอดจ่าย   | ยอดคงเหลือ    |
|                                             |                        |                               | 86                  | อดยกมา    | -2,022,836.00 |
|                                             |                        |                               | 56                  | จดยกมา    | -2,022,836.00 |
| 05/02/2565 999 03/                          | 02/2565 บริษัททำพี่จำเ | กัด                           |                     | 10,000.00 | -2,032,836.00 |
| รวม 1 ร                                     | เยการ                  |                               | รวมเงิน             | 10,000.00 |               |
|                                             | 🗐 รายงาน STATE         | MENT ล่วงหน้า(จ่าย)           |                     |           |               |
|                                             | Date Options           | This Year                     | 5a 31/12/2565       |           |               |
|                                             | จากรหัสสมุดเงินะ       | hn 🔽 i                        | ña                  | <b>_</b>  |               |
|                                             | ☐ Acti                 | ve 🗖 Inactive                 | 🗖 On Hold           |           |               |
|                                             | Range Import S         | QL                            | <b>ў</b> ок         |           |               |

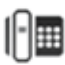

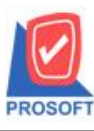

โทรศัพท์: 0-2739-5900 (อัตโนมัติ) โทรสาร: 0-2739-5910, 0-2739-5940 http://www.prosoft.co.th

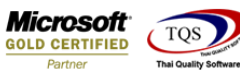

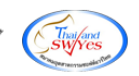

## 3.Click > Design เพื่อเพิ่ม Column 'Remark'

| Sele?                     | ct Column       |   |                                     |  |  |  |
|---------------------------|-----------------|---|-------------------------------------|--|--|--|
| เลือก Column 💽 remark : ! |                 |   |                                     |  |  |  |
| Band                      | detail 💌        |   | ชื่อ mycolumn_3                     |  |  |  |
| จัดวาง                    | Center          | ] | Tag                                 |  |  |  |
| ขอบ                       | None            | ] | รูปแบบ [general]                    |  |  |  |
| Style                     | Edit 💌          | ] | ăกษร AngsanaUPC (TrueType) ▼ 8      |  |  |  |
| กว้าง                     | 100 × 10        | Ī | 🗖 Bold 🥅 //.a/k: 🥅 <u>Underline</u> |  |  |  |
| 30                        | 100 Y 10        | Ĩ | สีText สีพื้น                       |  |  |  |
|                           |                 |   | Azzón Example                       |  |  |  |
|                           | <b>∏</b> +Close |   | 🦵 พื้นหลังโปร่งใส (Transparent)     |  |  |  |

4. จากนั้นเข้าที่เมนู Tool > Save Report... เพื่อทำการบันทึกรายงาน

| Save Report                             |                         |                              | x    |
|-----------------------------------------|-------------------------|------------------------------|------|
| Path เก็บรายงาน                         | 2                       | 🔽 ถามเมื่อให้ดังรายงานต้นฉบั | 6J 📕 |
| C\Program.Eiles (x86)\Prosoft\WINSpeed\ |                         |                              |      |
| 1                                       |                         |                              |      |
|                                         |                         |                              |      |
|                                         |                         |                              |      |
|                                         |                         |                              |      |
|                                         |                         |                              |      |
|                                         |                         |                              |      |
|                                         |                         |                              |      |
|                                         |                         |                              |      |
| สร้างที่เว็บใหม่                        |                         |                              |      |
| Path ใหม่                               | ชื่อที่เก็บ dr_cqstater | ment_prev                    |      |
| ชื่อที่เก็บ report.pbl 🗃                | หมายเหตุ [nui][SP-AD    | C-PC][04/02/2022]            | _    |
|                                         |                         |                              |      |
| Neport SQL                              |                         |                              |      |
| OK ↓Close                               |                         |                              |      |

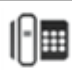